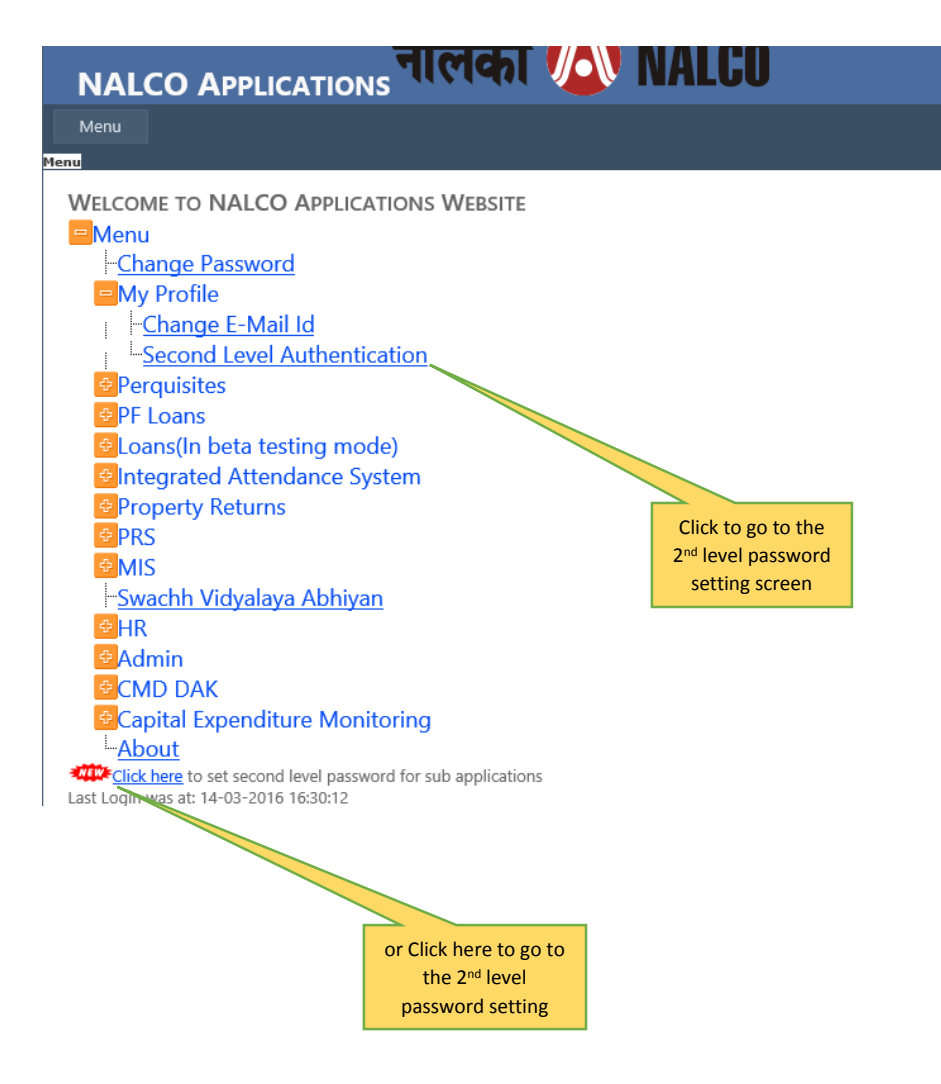

Dack to nome Mame.

|                                                                                       | લવા 🕖                            | IVALGU                                                                                                    |                           |
|---------------------------------------------------------------------------------------|----------------------------------|----------------------------------------------------------------------------------------------------|---------------------------|
| Menu                                                                                  |                                  |                                                                                                    |                           |
| <u>Menu</u> : <u>My Profile</u> : Second Level Authentication                         | Authenticate User En             | try                                                                                                    |                           |
| Select any of the menu<br>item for which you want<br>to set the 2 <sup>nd</sup> level | Menu Items :                     | Menu     Change Password     My Profile     Perquisites     PF Loans     Loans(In beta testing mode)     Integrated Attendance System     Property Returns     Property Returns |                           |
|                                                                                       | Password :<br>Confirm Password : | User Manual About Enter New Password Enter Confirm Password                                                                                                    |                           |
|                                                                                       |                                  | Save                                                                                                    | Enter the new password    |
| password                                                                              |                                  |                                                                                                    |                           |
|                                                                                       |                                  |                                                                                                    | Enter confirm<br>password |
|                                                                                       |                                  | Click on save                                                                                                    |                           |

**Example**: In the above screen from the menu item change password link is clicked for the 2<sup>nd</sup> level password. So in the main menu the Change Password link is appearing.

When user will click on that link the password pop-up screen will come.

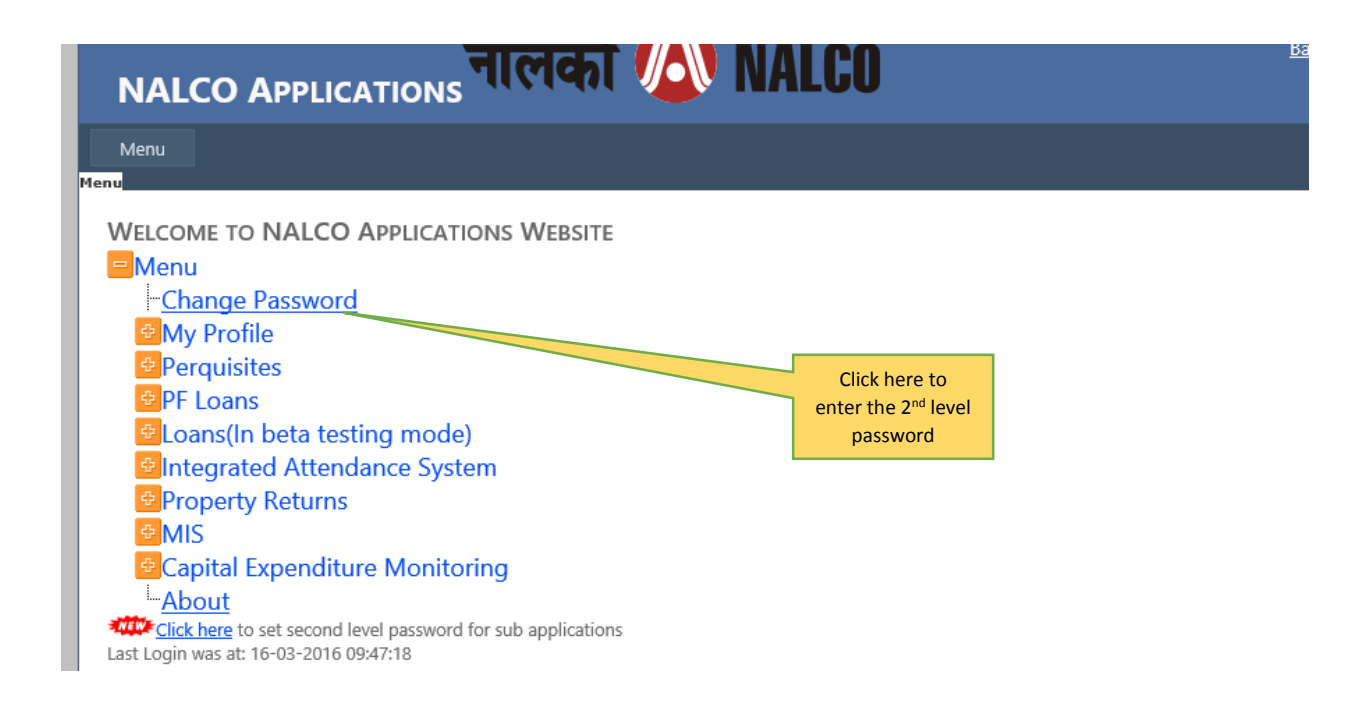

| Menu                                                        |                       |                       |
|-------------------------------------------------------------|-----------------------|-----------------------|
| CHANGE PASSWORD<br>Use the form below to change your passwo | Password :            |                       |
| New passwords are required to be a minim                    | Login Cancel          |                       |
| Old Password:                                               |                       |                       |
| New Password:                                               | Enter the 2<br>passwo | I <sup>nd</sup> level |
| Confirm New Password:                                       |                       |                       |

## Change password/Change Menu Items

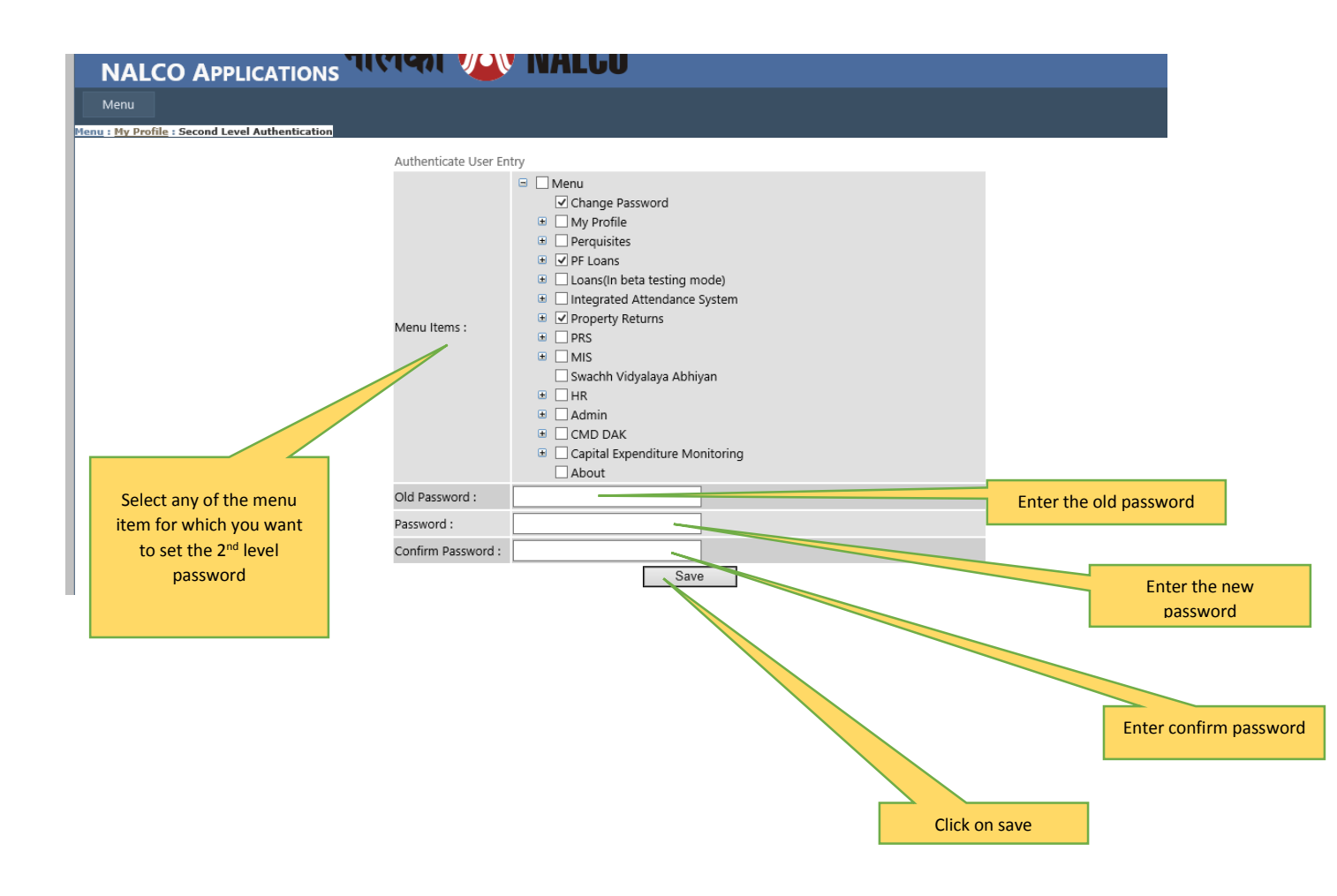